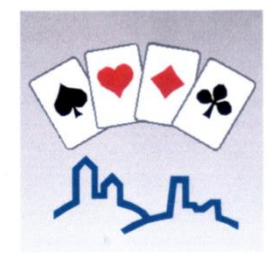

# Anleitung für RealBridge

Herzlich Willkommen bei Bridge mit Bild und Ton im BC Weinheim! In Kürze: Sie klicken auf den Link zum Turnier. Geben Sie Ihren Namen ein, klicken auf Login und spielen Sie mit – mit oder ohne Ton und Bild, wie Sie möchten.

## Das erste Spiel

Mit Ihrem Tablet oder Komputer klicken Sie zehn Minuten vor Beginn auf den Link zum Turnier. Es erscheint die Login-Seite.

| physiolicity active activities |                            |                                      |             |
|--------------------------------|----------------------------|--------------------------------------|-------------|
|                                | RealBridge - Session Login |                                      | A la lingue |
|                                | Full Name                  |                                      |             |
|                                | ID mundowr                 |                                      |             |
|                                | Seemon key                 |                                      |             |
|                                |                            | <ul> <li>High contrast UI</li> </ul> |             |
|                                | Referrer and               | Login                                |             |
|                                | Camera                     | Use default                          |             |
|                                | Microphone                 | Use default                          | Cle.        |
|                                | Mic volume                 |                                      |             |
|                                |                            |                                      |             |

Machen Sie folgendes:

- Mikrofon und Kamera zulassen, FALLS gefragt wird (kleines Fenster oben links in der Abbildung).
- Wählen Sie oben links "Deutsch" aus
- "Name" mit Vorname Nachname ausfüllen
- auf "Login" klicken (alles andere lassen wie es ist).

Sie gelangen in die Lobby:

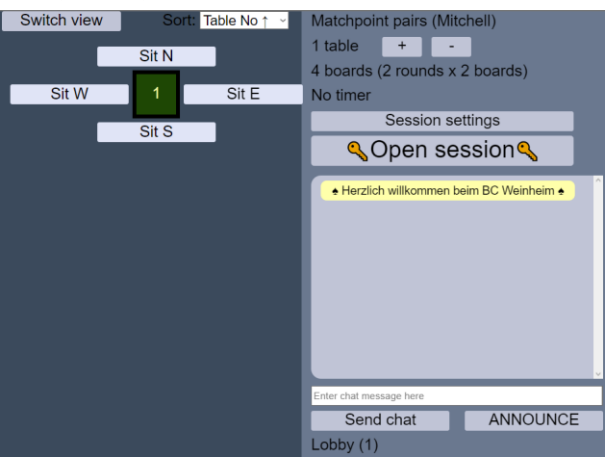

In der Lobby sehen Sie die Tische und klicken einfach auf einen freien Platz (z.B. "Setzen auf N"). Partner setzen sich einander gegenüber, Teams an einen Tisch. Mit "Verlassen" kommen Sie wieder in die Lobby.

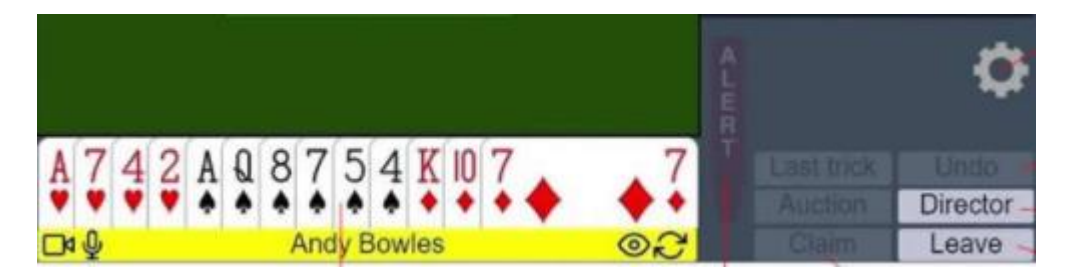

Wenn Sie die Spielkarten nicht gut erkennen können, klicken Sie auf das Zahnrad (im Bild oben rechts). Dann können Sie in den Einstellungen "Vereinfachte Karten" auswählen und anschließend auf OK klicken. Die meisten finden das besser.

#### Für Apple-Nutzer\*innen:

Sollten Sie Probleme haben, fragen Sie bitte nach (Emailadresse unten).

## Nach dem Spiel

Eine Weile ist das Turnier noch geöffnet. Etwas später finden Sie dann unter dem Link des Turniers die Ergebnisseite.

## Probleme

Sollten Sie in RealBridge ein Problem haben, rufen Sie bitte den Turnierleiter (auf "Turnierleiter" klicken). Für die folgenden zwei technischen Probleme funktioniert das eventuell nicht: 1. Problem: Sie klicken zehn Minuten vor dem Turnier auf den Link auf der Webseite, kommen aber nicht zum Login, sondern zum Ergebnis des letzten Turniers.

Lösung: Sie müssen die Seite ganz neu laden. Mit einer Tastatur ist das einfach: Drücken Sie Strg+F5 gleichzeitig und anschließend klicken Sie wieder auf den Link. Bei Safari für iPads ist es etwas komplizierter: Im Menü "Darstellung" kann die Option "Seite neu laden" durch das Drücken von ¬ (Alt-Taste) in ein "Seite vom Ursprung neu laden" gewandelt werden. Wird dieser Menüpunkt angeklickt oder das zugehörige Tastaturkürzel ℜ¬R gedrückt, lädt Safari die angezeigte Webseite ohne den Cache neu.

2. Problem: Im Turnier können Sie keine Ansage mehr machen oder Karte bedienen.

Lösung: Meistens hat das mit der Internetverbindung zu tun. Schalten Sie deswegen in Ihrer Namensleiste ihr Bild (auf die Kamera links klicken) und das Bild der anderen (auf das Auge rechts klicken, siehe Bild oben) aus, die Symbole sind dann durchgestrichen. Klappt es immer noch nicht, verlassen Sie den Tisch (auf "Verlassen" klicken) und setzen Sie sich anschließend wieder an Ihren Platz (d.h. klicken Sie in der Lobby auf den freien Platz).

#### Weitere Informationen

Sie können sich bei RealBridge informieren: https://realbridge.online/player-guide.html

Sie können bei RealBridge Kamera und Ton testen: https://play.realbridge.online/camera.html

Weinheimer Zeiten, Preise und Link zum Turnier finden Sie hier: https://bridge-weinheim.de/turniere.html

## Fragen

Sie haben Fragen? Dann schreiben Sie: an(at)bridge-weinheim[Punkt]de

Viel Vergnügen bei RealBridge im BC Weinheim!